### HOW TO DELEGATE YOUR TEAM TO ANOTHER USER

- 1. Go to: HRportal.moravian.edu
- 2. Type in Net ID username and password (This is the username and password you use to log into the computer. Your network ID is either your 'me' account or your last name first initial)

| Company                                                           |
|-------------------------------------------------------------------|
| Moravian University                                               |
| Moravian Oniversity                                               |
| User ID                                                           |
| mascotm                                                           |
| Forgot user ID?                                                   |
| Password                                                          |
| ••••••••••••••••••••••••••••••••••••••                            |
| Forgot password?                                                  |
|                                                                   |
| Login First time user? Sign up here.                              |
|                                                                   |
| De all'alle a la sie constante en Dalaces Dalles and Tampa of Har |
|                                                                   |

3. Click on "Login"

| ascentis                                                                                                    |
|----------------------------------------------------------------------------------------------------|
| Company                                                                                                    |
| Moravian University                                                                                                    |
| User ID                                                                                                    |
| mascotm                                                                                                    |
| Forgot user ID?                                                                                                    |
| Password                                                                                                    |
| <b>1 •••••••• ••</b>                                                                                                    |
| Forgot password?                                                                                                    |
| Login First time user? Sign up here.                                                                                                    |
| By clicking login you agree to our Privacy Policy and Terms of Use                                                                                                  |
| Online services are for authorized users only. Unauthorized users are prohibited. Usage will be monitored<br>Copyright © Ascentis Corporation. All rights reserved. |

4. Click "Timekeeper"

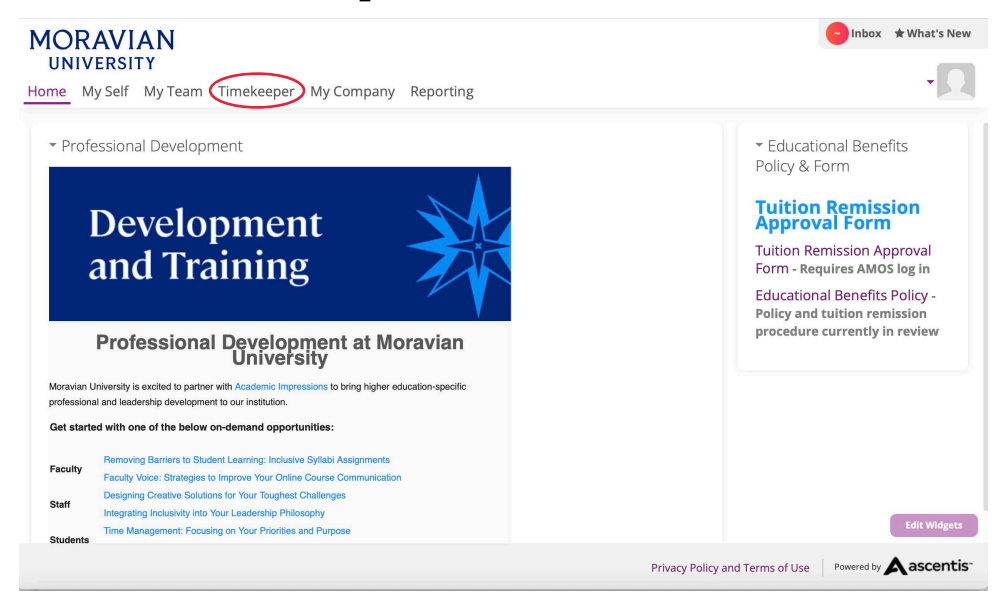

5. Find the "My Team" tab located under the person icon in the right hand corner of the screen. Click "My Team"

| ≡ 🗛 ascentis" 🔒 ★                      | Fri Jun 10, 2022 10:13:44 AM ASCOT, BENNY (520984) |
|----------------------------------------|----------------------------------------------------|
| Clock Fri, June 10, 2022, Eastern Time | Timesheet >                                        |
| <b>10:13:44</b>                        | Pay Period: Current Pay Period                     |
| © Punch                                | Exception:                                         |
| Last Clock In:                         | Date Pay Code In Out Reg OT-1 - OT-2               |
| Last Clock Out:                        |                                                    |
| Pay Code In Out Reg OT-1 - OT-2        |                                                    |
|                                        | Summary: Reg OT                                    |
|                                        | Jun 4, 2022 - Jun 17, 2022 0.00 0.00               |

6. Click on "Preferences" and click on "Delegation"

| Attendance             | Assist Panel         | • •             | Student/Salaried EEs 💠 Cu                                                                                                    | arrent Pay Period \$    |                        |
|------------------------|----------------------|-----------------|----------------------------------------------------------------------------------------------------|-------------------------|------------------------|
| Scheduler              |                      |                 | 05/28/2022 (Sat) - 06/10/2                                                                                                    | 2022 (Fri) 🕨 葦 Setting: | s                      |
| Employees              | Excep                | tions           | Time-off Request Status                                                                                                    | Timesheet               | Status                 |
| ) Reports              | 0 0 0<br>M A E       | 0 0 0<br>T L 0  | 0 0 0<br>Pen Appr Decli                                                                                                    | 1 0<br>UNOPEN OPEN      | 0 0<br>SUBMIT Approved |
| Preferences            |                      |                 |                                                                                                    |                         |                        |
| SC-MORAVIAN UNIVERSITY | Timeoff Re 🔉         | Pendi 🛊         | + Exce                                                                                                    | eption Summary 💙        | -                      |
| (ASC17118)             |                      |                 | Count: 0                                                                                                    |                         |                        |
|                        |                      |                 | Contraction of the second                                                                                                    |                         |                        |
|                        | Message              | Private Message | + Publ                                                                                                    | ic Message              |                        |
|                        |                      |                 | Count: 3                                                                                                    |                         | Count:                 |
|                        | Timeoff Request Appr | roval 🔰         | +                                                                                                    |                         |                        |
|                        |                      |                 | Count: 0                                                                                                    |                         |                        |
|                        |                      |                 | The state of the state of the s |                         | A CASE                 |

7. Select employee you would like to delegate to from dropdown. Select the days you would like to delegate your team. Select what access you would like to give them.

| Ξ          | Aa       | scentis    | r 🔺 📩      | ♥Delegation ★ ©Tim | nesheets       | Mon<br>HE | Jun 13, 2022 09:19<br>NRIETTA BENIGNA (52 | 0986)    | ن 🛛 🙎 🕽 🕽  |
|------------|----------|------------|------------|--------------------|----------------|-----------|-------------------------------------------|----------|------------|
| Dele       | gation   |            |            |                    |                |           |                                           |          |            |
| <b>H</b> 5 | ave 🔊 Un | ob         |            |                    |                |           |                                           |          |            |
| •          |          | Delegation | From       | То                 | Web Access     | Pay code  | Туре                                      | Notified | EMP Filter |
| •          | AMOS     | COMENIUS   | 06/21/2022 | 06/23/2022         | Supervisor D 💲 |           |                                           |          |            |
|            | 23       |            |            |                    |                |           |                                           |          |            |
|            | 23       |            |            |                    |                |           |                                           |          |            |
|            | 83       |            |            |                    |                |           |                                           |          |            |
|            | 23       |            |            |                    |                |           |                                           |          |            |
|            | 23       |            |            |                    |                |           |                                           |          |            |
|            | 23       |            |            |                    |                |           |                                           |          |            |
|            | 23       |            |            |                    |                |           |                                           |          |            |
|            | 23       |            |            |                    |                |           |                                           |          |            |
|            | 23       |            |            |                    |                |           |                                           |          |            |
|            | 23       |            |            |                    |                |           |                                           |          |            |
|            | 83       |            |            |                    |                |           |                                           |          |            |
|            | 23       |            |            |                    |                |           |                                           |          |            |
|            | 23       |            |            |                    |                |           |                                           |          |            |
|            | 23       |            |            |                    |                |           |                                           |          |            |
| Add        | Record   |            |            |                    |                |           |                                           |          |            |

### 8. Click "Save" and the rest of the information will auto populate

| Ξ    | 4      | ascentis      | r 🔒 ★ 1    | ♥Delegation ¥ OTime | sheets            | Mon<br>HE | Jun 13, 2022 09:21:1<br>ENRIETTA BENIGNA (5209 | 1 AM<br>86) | 9. 🙎 e 🙂   |
|------|--------|---------------|------------|---------------------|-------------------|-----------|------------------------------------------------|-------------|------------|
| Dele | gatio  | n             |            |                     |                   |           |                                                |             |            |
|      | Save   | S Undo        |            |                     |                   |           |                                                |             |            |
| •    |        | Delegation    | From       | То                  | Web Access        | Pay code  | Туре                                           | Notified    | EMP Filter |
| •    | 83     | AMOS COMENIUS | 06/21/2022 | 06/23/2022          | Supervisor Delega | 0[WKHR]   | Manual                                         |             |            |
|      | 23     |               |            |                     |                   |           |                                                |             |            |
|      | 23     |               |            |                     |                   |           |                                                |             |            |
|      | 23     |               |            |                     |                   |           |                                                |             |            |
|      | 23     |               |            |                     |                   |           |                                                |             |            |
|      | 23     |               |            |                     |                   |           |                                                |             |            |
|      | 23     |               |            |                     |                   |           |                                                |             |            |
|      | 83     |               |            |                     |                   |           |                                                |             |            |
|      | 23     |               |            |                     |                   |           |                                                |             |            |
|      | 23     |               |            |                     |                   |           |                                                |             |            |
|      | 23     |               |            |                     |                   |           |                                                |             |            |
|      | 23     |               |            |                     |                   |           |                                                |             |            |
|      | 23     |               |            |                     |                   |           |                                                |             |            |
|      | 23     |               |            |                     |                   |           |                                                |             |            |
|      | 23     |               |            |                     |                   |           |                                                |             |            |
| Add  | Record | 1             |            |                     |                   |           |                                                |             |            |

### 9. Click on "Employee Filter"

| = 🗚        | ascentis   | ♠ ★ ♥De    | elegation 🗙 💇 Tim | nesheets | •      | Mon Jun 13, 202<br>HENRIETTA BEN | 12 09:24:17 AM<br>(IIGNA (520986) | ) 🎗 🛛        | ሮ |
|------------|------------|------------|-------------------|----------|--------|----------------------------------|-----------------------------------|--------------|---|
| do         |            |            |                   |          |        |                                  |                                   |              |   |
|            |            |            |                   |          |        |                                  |                                   |              |   |
| Delegation | From       | То         | Web Access        | Pay code | Туре   | Notified                         | EMP Filter                        | GRP Filter   | M |
| COMENIUS   | 06/21/2022 | 06/23/2022 | Supervisor Delega | 0[WKHR]  | Manual |                                  | Employee Filter                   | Group Filter |   |
|            |            |            |                   |          |        |                                  |                                   |              |   |
|            |            |            |                   |          |        |                                  |                                   |              |   |
|            |            |            |                   |          |        |                                  |                                   |              |   |
|            |            |            |                   |          |        |                                  |                                   |              |   |
|            |            |            |                   |          |        |                                  |                                   |              |   |
|            |            |            |                   |          |        |                                  |                                   |              |   |
|            |            |            |                   |          |        |                                  |                                   |              |   |
|            |            |            |                   |          |        |                                  |                                   |              |   |
|            |            |            |                   |          |        |                                  |                                   |              |   |
|            |            |            |                   |          |        |                                  |                                   |              |   |
|            |            |            |                   |          |        |                                  |                                   |              |   |
|            |            |            |                   |          |        |                                  |                                   |              |   |
|            |            |            |                   |          |        |                                  |                                   |              |   |
|            |            |            |                   |          |        |                                  |                                   |              |   |
|            |            |            |                   |          |        |                                  |                                   |              |   |

**10.** Go to "Approval Group Filter" and type your employee number into the left side Supervisor list to find yourself. (Your employee number is located on the top right hand corner next to your silhouette icon)

| ≡ 🗛 a      | Scentis 🔝 🛧 🖈 Oblegation 🗙 Otimesheets 🗸 Mon Jun 13, 2022 09:30:29 AM HENRIETTA BENIGNA (\$20086)                                                                                                    | 🕘 🙎 🖯 🕑      |
|------------|----------------------------------------------------------------------------------------------------|--------------|
| do         | Employee Filter Setup                                                                                                    | ×            |
| Delegation | ✓ 520986                                                                                                    | GRP Filter M |
| COMENIUS 0 | Full Name: HENRIETTA BENIGNA     Web Access: Supervisor Access     Phone Number:  Assigned Employees  Transfer Group Approval                                                                                                    | Group Filter |
|            | Employees who work in 520986 designated groups                                                                                                    |              |
|            | The Transfer Group Approval (TGA) feature allows a system user to view, modify, and approve timesheet records only in their area of coverage (AOC) based<br>on the group records selected below.<br>The Attendance>Summary page will display AOC hours for assigned and TGA employees in blue, and hours for assigned employee that are outside their<br>AOC in red.<br>The Attendance>Timesheet page will always list all direct employees, and it will list TGA employees who works their AOC; but for all displayed employees on<br>the are not their AOC will be visible for delts and approval.                                                                                                    | y            |
| (          | Approval Group Filter for following Group Items Pitter: Wust match all selected values Any moth any Any moth any Any Any |              |
|            | Selected values Available Items: Selected Items:                                                                                                    |              |
|            | 520986 [Henrietta Benigna] (7)                                                                                                    |              |

11.Click on yourself. Click on the arrow to move yourself over to the right hand list

| U          |                                                                                                    |                                                                                                    |                                                                                      |                                                                |                                                                                                    |     |              |            |
|------------|----------------------------------------------------------------------------------------------------|----------------------------------------------------------------------------------------------------|--------------------------------------------------------------------------------------|----------------------------------------------------------------|----------------------------------------------------------------------------------------------------|-----|--------------|------------|
| = 🗛 a      | scentis                                                                                                    | A * G                                                                                                    | Delegation 🗙 OTi                                                                     | mesheets                                                       | Mon Jun 13, 2022 09:33:20 AM<br>HENRIETTA BENIGNA (520986)                                                          | 8   | . 🙎          | <b>0</b> 0 |
|            | Employee Filter Setup                                                                                       |                                                                                                    |                                                                                      |                                                                |                                                                                                    | ×   |              |            |
| do         | -                                                                                                    |                                                                                                    |                                                                                      |                                                                |                                                                                                    | - I |              |            |
| Delegation | 2 520986                                                                                                    |                                                                                                    |                                                                                      |                                                                |                                                                                                    |     | GRP Filter   |            |
| COMENIUS 0 | Full Name: HENF                                                                                             | RIETTA BENIGNA                                                                                            | • Web Access: S                                                                      | upervisor Access                                               | Phone Number:                                                                                                    |     | Group Filter | r          |
|            | Assigned Employees                                                                                          | 3 Transfer Group Ap                                                                                       | proval                                                                               |                                                                |                                                                                                    |     |              |            |
|            |                                                                                                    |                                                                                                    | Employees who wor                                                                    | k in 520986 designated                                         | groups                                                                                                    |     |              |            |
|            | on the group records<br>The Attendance>Sum<br>AOC in red.<br>The Attendance>Time<br>the records that are in | selected below.<br>Imary page will display Ad<br>ssheet page will always lit<br>their AOC will be visible | OC hours for assigned and<br>st all direct employees, and<br>for edits and approval. | I TGA employees in blue, a<br>d it will list TGA employees     | and hours for assigned employee that are outside their<br>s who works their AOC; but for all displayed employees on | ly: |              |            |
|            | Approval Group<br>Filter:<br>Must match all                                                                 | ✓ Use Approval Group<br>*Note: If the Approval Gr                                                         | p Filter for following Group<br>oup-Level Filter is used then                        | items<br>the Preference page option,<br>Period Selection List) | 'Only show punches that belong to' will be disabled.                                                                |     |              |            |
|            | <ul> <li>May match any<br/>selected values</li> </ul>                                                       | Supervisor                                                                                                | Available Items:                                                                     |                                                                | Selected Items:                                                                                                    |     |              |            |
|            |                                                                                                    |                                                                                                    |                                                                                      | 5200<br>))<br>))<br>(<br>(<br>(                                | 986 [Henrietta Benigna] (7)                                                                                         |     |              |            |

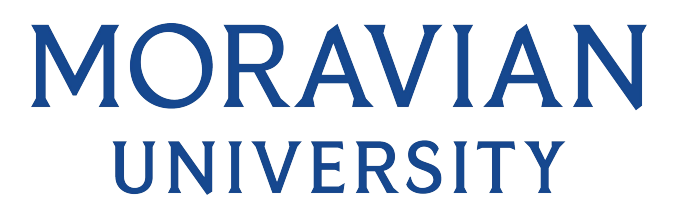

12.You can now x out of that screen. You have now delegated to another user.